# Infusionsoft Sidebar %

Gmail Sync is no longer available. Please use the Email Sync tool that automatically syncs Gmail and Microsoft accounts to your Infusionsoft app.

The power of Infusionsoft, right where you already work. Access your Infusionsoft CRM records, add contacts to marketing campaigns, create or complete tasks and automate back office workflows right from the comfort of your email inbox.

**Please Note**! Infusionsoft Sidebar is an alternative to the Infusionsoft Sync for Gmail app. It does not currently support Email and Calendar syncing. If you currently need these features, please use Infusionsoft Sync for Gmail for the time being. We will notify customers when Calendar and Email syncing is available in the new Infusionsoft Sidebar, as this is planned for a future iteration.

### Contacts

#### Load a contact into the sidebar

1. Hover over the email address in the email or the preview of the email

#### Search for a contact

1. Use the search bar at the top of the sidebar to search for a contact

🔍 🔻 Find a contact...

2. Click the dropdown arrow to choose a search option (the search option in bold indicates which search option is currently selected)

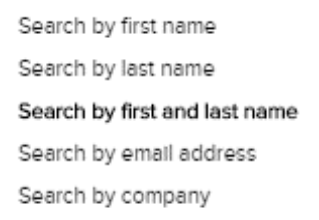

#### Add a contact

There are two options for adding contacts via the Infusionsoft Sidebar for Email: Manually, or by hovering over an email in the inbox.

#### Manually adding a contact

| 🖌 🔍 🕶 James              |      |    | Ð        |
|--------------------------|------|----|----------|
| John Smith               |      | 1  | $\odot$  |
| 8                        |      |    |          |
| Johnsmith@infusion       | mail | -  |          |
| Tags (0)                 |      |    | $\oplus$ |
| No tags.                 |      |    |          |
| Notes (0)                |      |    | $\oplus$ |
| No notes found.          |      |    |          |
| Tasks & Appointments (0) |      |    | $\oplus$ |
| No pending tasks.        |      |    |          |
|                          |      |    |          |
|                          |      |    |          |
|                          |      |    |          |
| » ~                      | \$   | 11 | 0        |

- 1. click the '+' icon at the top of the sidebar to add a new contact
- 2. Fill out the 'Add Contact' form in the sidebar with any available information

3. Press the 'Add Contact' button at the bottom of the form in the sidebar.

|      | C More →              | 1–100 of 10,545 < >         | <b>Q</b> - |                           |   |
|------|-----------------------|-----------------------------|------------|---------------------------|---|
| 1    | Twitter               | Bradly Wright Tweeted: I'   | Dec 3      | 🖌 🔍 🕶 brendan             |   |
| \$   | The Lazy Trader       | Can We "Buy the Dip" for    | Dec 3      |                           |   |
| \$   | Marianne Williamson   | Scholarships Available Fo   | Dec 3      | Bill Smith                | 1 |
| 1    | Brendon Burchard      | My car accident - This is a | Dec 3      |                           | 1 |
| \$   | My Trading Resource   | How to collect governme     | Dec 3      | (8)                       |   |
| 1    | The Lazy Trader       | Your Market Insider Webi    | Dec 3      |                           |   |
| 1    | Christy Whitman       | ✓ Your Replay Recording     | Dec 3      | BillSmith@infusionsoft.cc |   |
| ☆    | TrueAP: Chantilly, VA | [Last Chance] Specialized   | Dec 3      |                           |   |
| \$   | The Lazy Trader       | [FREE] 58314 coins for ju   | Dec 3      | Tags (0)                  |   |
| 1    | Dr Mike Reid          | Are You Coming? - [Chiro    | Dec 3      | No tags.                  |   |
| 1 🕁  | My Trading Resource   | One Single Crisp \$10 Bil   | Dec 3      | Notes (0)                 |   |
| 1 12 | Christy Whitman       | → How to shift your "oute   | Dec 3      | No notes found.           |   |
| \$   | Rachel Rodgers        | What Hello Seven means      | Dec 3      | Tacks & Appointments (0)  |   |
| \$   | Sundara Fawn          | Super Duper Moon Deal (     | Dec 2      | lasks & Appointments (0)  |   |
| 1    | Twitter               | J I RUSS FACTOR J J Tv      | Dec 2      | No pending tasks.         |   |
| 1    | Christy Whitman       | Your body's secret switch   | Dec 2      |                           |   |
| \$   | Christy Whitman       | The support you wanted,     | Dec 2      |                           |   |
| 1    | Mike Keating          | ALMOST Sold-Out! Paren      | Dec 2      |                           |   |
| 1    | T3 Live Weekend       | 5 video lessons plus the    | Dec 2      |                           |   |
| 1    | Kris Murray           | Running out of fresh idea   | Dec 2      |                           |   |

#### Adding a contact by hoving over an email in the inbox

- 1. Hover over an email in the inbox. If the contact **already** exists as an Infusionsoft contact, their contact card will automatically load in the sidebar.
- 2. If the contact does **not** currently exist in your Infusionsoft contact list, the 'Add Contact' form will automatically appear, pre-populated with details from the email in the inbox
- 3. Review and add any additional information, and press the 'Add Contact' button at the bottom of the form, in the sidebar.

Edit a contact

| Q 💌 James                                       | €        |
|-------------------------------------------------|----------|
| James Mefford 🛛 🖌                               | $\odot$  |
| 8                                               |          |
| infusionsoft@infusionsof                        |          |
| 555 W InfusionsoftTest<br>Way Chandler AZ 85286 |          |
| Tags (2)                                        | $\oplus$ |
| 8/08/2017 6:14 PM                               |          |
| 🧳 TestTag123                                    |          |
| Notes (0)                                       | Ð        |
| No notes found.                                 |          |
| Tasks & Appointments (0)                        | $\oplus$ |
| No pending tasks.                               |          |
|                                                 |          |
| >>                                              | L Ó      |

- 1. Load a contact card into the sidebar
- 2. Click the 'Edit' icon (pencil) at the top right of the sidebar
- 3. Make any needed changes to the 'Edit Contact' form
- 4. Press the 'Update Contact' button at the bottom of the form, in the sidebar.

#### View Campaign History and Status

1. When a contact is displayed in the sidebar, Click the drop down arrow, located in the top right corner of the sidebar

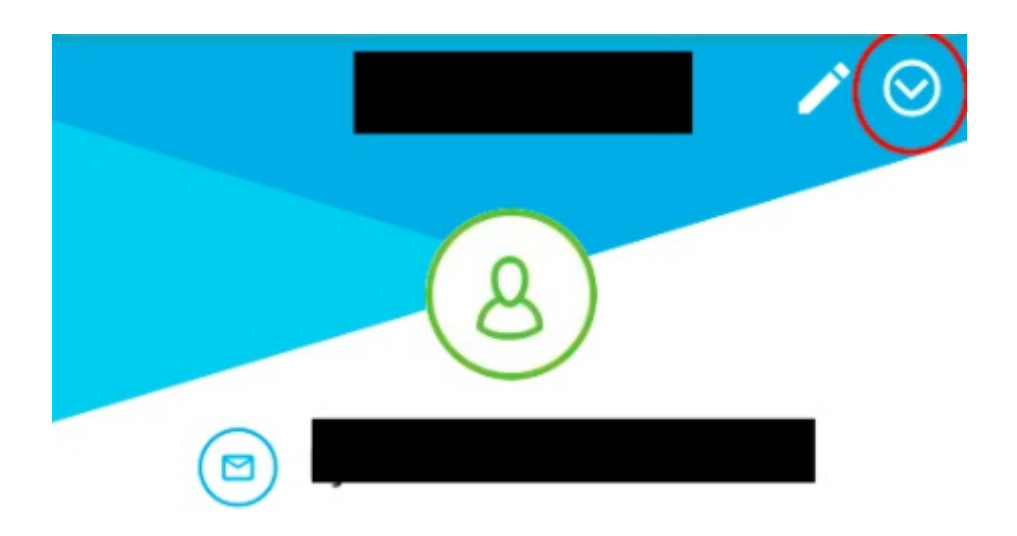

2. In the menu, select the 'Campaigns' menu item

| Go to full Infusionsoft record     |
|------------------------------------|
| Run Actionset                      |
| Disable auto load for this contact |
| Hidden Panels:                     |
| Campaigns                          |

3. View your contact's campaign history

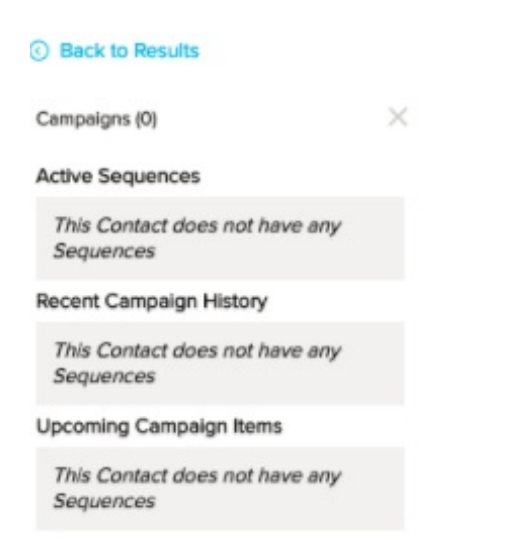

# Tasks

#### Add a task

- 1. Click the '+' icon next to the Tasks & Appointments
- 2. Add task information

| Back to Results                  |   |
|----------------------------------|---|
| Edit Task                        |   |
| Task O Appointment               |   |
| Description<br>Task              |   |
| Notes                            |   |
| Task                             |   |
| <u>.</u>                         |   |
| Task Date<br>18/08/2017 07:15 PM | ` |
| Completed Date                   |   |
| Action Type                      | , |
|                                  |   |
| Priority<br>3. Non-Essential     | ~ |
| User                             |   |
| Heather Barry                    | ~ |

3. Click the Save button

### Edit a task

- 1. Click on the task
- 2. Change any information needed
- 3. Click the 'Save' button

#### Delete a task

- 1. Click on the task
- 2. Click the 'Delete' button

## Appointments

#### Add an appointment

- 1. Click the '+' icon next to Tasks & Appointments
- 2. Add appointment information
- 3. Click the 'Save' button

#### Edit an appointment

- 1. Click on the appointment
- 2. Change any information needed
- 3. Click the 'Save' button

#### Delete an appointment

- 1. Click on the appointment
- 2. Click the 'Delete' button

## Notes

#### Add a note

- 1. Click the '+' icon next to Notes
- 2. Add note information

| Q 🕶 Find a contact    | •        |
|-----------------------|----------|
| ③ Back to Results     |          |
| Add: Note             | $\times$ |
|                       |          |
| Description           |          |
| Notes                 |          |
| Action Type           | ~        |
| User<br>Heather Barry | ~        |
| CANCEL                |          |

3. Click the 'Save' button

#### Edit a note

- 1. Click on the note
- 2. Change any information needed
- 3. Click the 'Save' button

#### Delete a note

- 1. Click on the note
- 2. Click the 'Delete' button

### Tags

### Apply or Create/Apply a tag

- 1. Click the 'Add Tag' link under the 'Tags' header
- 2. Choose a tag category
- 3. Check the tags that need to be applied, or, create a new tag on-the-fly

## Opportunities

#### Add an Opportunity

- 1. Click the '+' icon next to Opportunities
- 2. Add the opportunity information
- 3. Click the 'Save' button

#### Edit an Opportunity

- 1. Click the opportunity
- 2. Change any information needed
- 3. Click the 'Save' button

#### Delete an Opportunity

1. Click on the opportunity

2. Click the 'Delete' button

## Filebox

### Add a file

- 1. Click the '+' icon next to filebox
- 2. Click the '+Add Files' button

# Additional Settings and Features

#### Go to the full Infusionsoft record

- 1. Click the menu icon at the top of the sidebar
- 2. Click 'Go to full Infusionsoft record'

#### **Run Actionset**

- 1. Click the menu icon at the top of the sidebar
- 2. Click 'Run Actionset'
- 3. Select an action set from the list (There is also a search function, above the list)

| Back to Results           |        |
|---------------------------|--------|
| Run Action Set            | ×      |
| Search Action Set:        |        |
|                           | ٩      |
| Select Action Set:        |        |
| Nurture                   |        |
| TempActionSequence 1      |        |
| newsletter                |        |
| Default Newsletter Opt-In |        |
| New Lead                  |        |
| New Customer              |        |
| Monthly Promotions Opt    | Dut    |
| New Customer Opt Out      |        |
| CustomFormCheckbox 3      |        |
| Add to Nurture Sequence   |        |
| New Customer              |        |
| TempActionSequence 1      |        |
| Thank-you Page            |        |
| Default Double Opt-In     |        |
| Thank-you Page            |        |
| Previous 15 N             | ext 15 |
|                           | _      |

4. Click 'Run Action Set' to apply the selected action set

#### Disable auto load for this contact

- 1. Click the menu icon at the top of the sidebar
- 2. Click 'Disable auto load for this contact'

#### Enable auto load for this contact

- 1. Click the menu icon at the top of the sidebar
- 2. Click 'Enable auto load for this contact'

### Change the sidebar language

1. Click the settings icon at the bottom of the sidebar

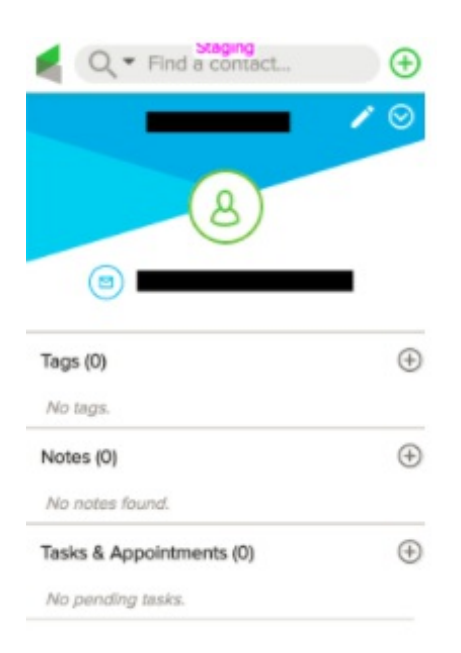

| >> |  |
|----|--|

2. Select one of the 6 supported languages (English, Spanish, German, French, Portuguese, or Russian)

| Q - Find a contact            | • |
|-------------------------------|---|
| 8                             |   |
| Tags (0)                      | Ð |
| No tags.<br>Notes (0)         | ۲ |
| Ale meters form Expand parter |   |

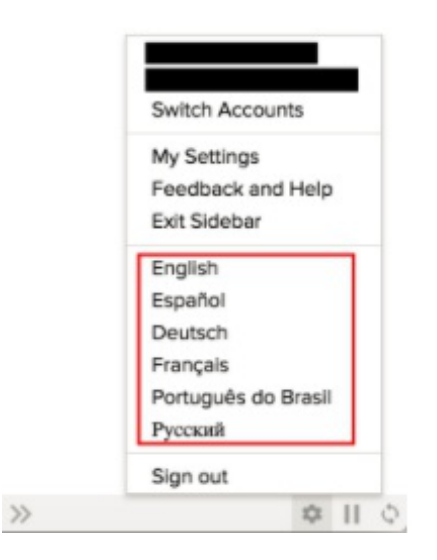

#### Sidebar Settings

- 1. Click the settings icon at the bottom of the sidebar
- 2. click on 'My Settings.

Customize My Sidebar Tab

| Infusion Soft.          | Customize My Side<br>Drag each item to reorder<br>toggle to hide elements th | bar       |
|-------------------------|------------------------------------------------------------------------------|-----------|
| Customize My Sidebar    | -‡- Tasks & Appointm                                                         | ents Show |
| Sidebar Load Exclusions | -2- Notes                                                                    | Show 🔵    |
|                         | +=+ Filebox                                                                  | Show 🔵    |
| Extra Fields Panel      | +†+ Campaigns                                                                | Show 🔵    |
| Date Format             | ÷≟÷ Tags                                                                     | Show      |
|                         | -‡+ Custom Fields                                                            | Show      |
| Help                    | $\hat{\sigma}_{0}^{\dagger}$ Opportunities                                   | Show O    |
|                         |                                                                              | CLOSE     |

### Sidebar Load Exclusions Tab

| Infusion Soft.          | Sidebar Load Exclusions<br>Emails from this list won't be loaded into Sidebar.                                                              | × |
|-------------------------|----------------------------------------------------------------------------------------------------|---|
| Customize My Sidebar    | No exclusions. Add exclusion:                                                                                                    |   |
| Sidebar Load Exclusions | ADD                                                                                                    |   |
| Extra Fields Panel      | If you would like to exclude an entire domain of email<br>addresses (i.e. all emails @yourcompany.com) you can input<br>all@yourcompany.com |   |
| Date Format             |                                                                                                    |   |
| Help                    |                                                                                                    |   |
|                         | CLOSE                                                                                                    | ] |

Extra Fields Panel Tab

| Infusion soft.          | Extra Fields Panel<br>Here you can add any fields from your Infus<br>sidebar Extra Fields panel, including custom<br>can also reorder them however you desire. | ionsoft to your<br>i fields! You |
|-------------------------|----------------------------------------------------------------------------------------------------|----------------------------------|
| Customize My Sidebar    | To reset fields order and display them in alp<br>click here.                                                                                                   | habetic order,                   |
| Sidebar Load Exclusions |                                                                                                    | 8                                |
|                         |                                                                                                    |                                  |
| Extra Fields Panel      | +=+ Test Website Field                                                                                                    |                                  |
| Date Format             | +=+ Test Whole Number Field                                                                                                    |                                  |
|                         | e <sup>+</sup> <sub>2</sub> → Test Year Field                                                                                                    |                                  |
| Help                    | -‡- Test Yes-No Field                                                                                                    |                                  |
|                         |                                                                                                    |                                  |

### Date Format Tab

| Infusion soft.<br>Sidebar | Date Format<br>Use the following to specify the date format used by your<br>Infusionsoft application. The date format was selected<br>when you set up your Infusionsoft application. The setting |
|---------------------------|----------------------------------------------------------------------------------------------------|
| Customize My Sidebar      | might be different than the date format on your local<br>computer.                                                                                                    |
| Sidebar Load Exclusions   | Date format used by your Infusionsoft application                                                                                                    |
|                           | dd/mm/yyyy ▼                                                                                                    |
| Extra Fields Panel        |                                                                                                    |
| Date Format               |                                                                                                    |
| Help                      |                                                                                                    |
|                           |                                                                                                    |
|                           | CLOSE                                                                                                    |

Help Tab

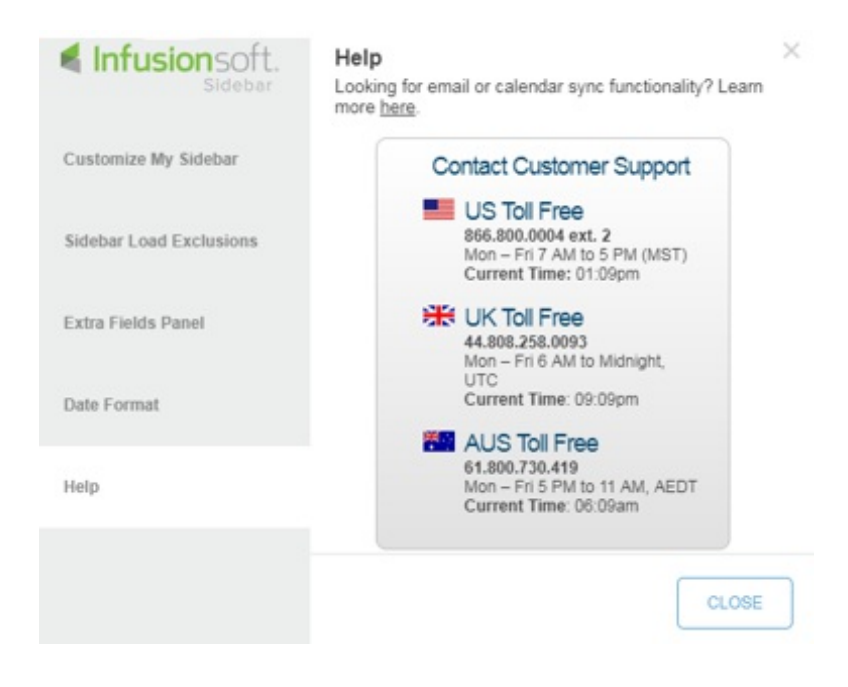

# Sidebar Functions

#### **Refresh Sidebar**

1. Click the refresh icon at the bottom of the sidebar

#### Pause Sidebar

1. Click the grey pause icon at the bottom of the sidebar, to pause functionality (The pause button will turn red when Infusionsoft Sidebar is paused)

#### **Resume Sidebar**

1. Click the red pause icon at the bottom of the sidebar, to resume functionality (The pause button will turn grey when the Infusionsoft Sidebar is active.)

#### **Collapse Sidebar**

1. Click the '>>' icon at the bottom of the sidebar, to collapse the sidebar

#### **Expand Sidebar**

1. Click the '<<' icon at the bottom of the sidebar to expand the sidebar

#### Exit Sidebar

- 1. Click the settings icon at the bottom of the sidebar
- 2. click 'Exit Sidebar'

#### Sign Out

- 1. Click the settings icon at the bottom of the sidebar
- 2. Click 'Sign Out'

# Other Helpful Tips

- If the sidebar does not automatically appear, after logging into your email, refresh your browser window and the sidebar should appear
- If you hover over tasks/appointments/notes/opportunities, a tool tip with some additional info, such as the start and end date for appointments, the task date for tasks, the creation date of notes, and next action dates for opportunities, will appear.